# **TEST GENERATOR**

Previously, you learned how to manually create questions for Blackboard Tests.

In this document, you are going to learn how to use **Northern's Test Generator** to take a test already created as a word document and quickly and easily convert it to a Blackboard text file.

## **ACCESSING NORTHERN'S TEST GENERATOR**

To access Northern's Test Generator, go to www.northernc.on.ca, click on Employee Portal

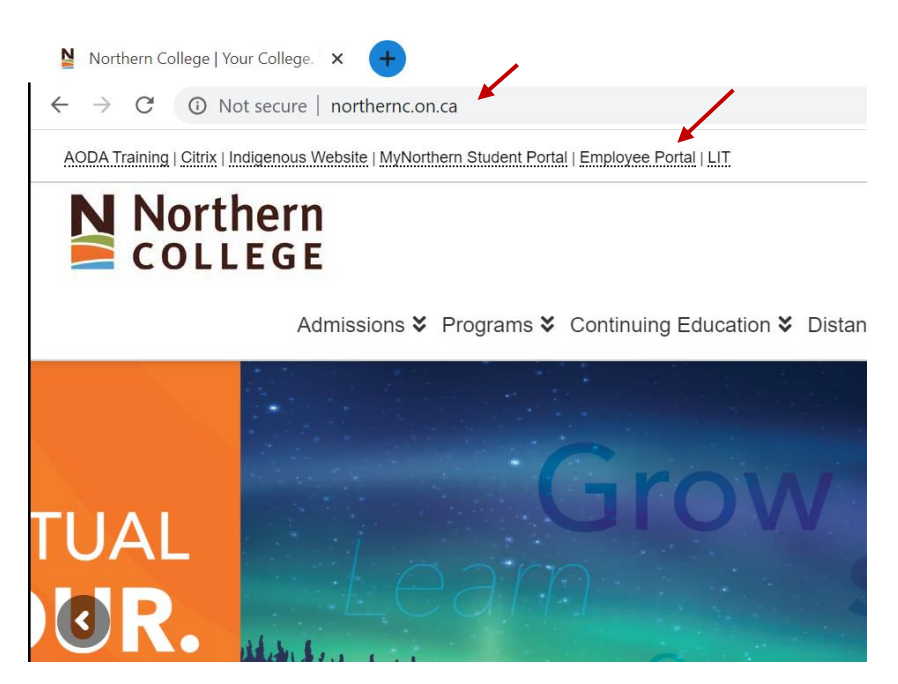

And underneath **Important Links** on the page that loads (scroll down a bit on the left), you will see **Blackboard Test Generator**.

Important Links Accessibility Test Bank (On Campus Access Only) Blackboard - All Courses Before Fall 2019 Blackboard - Fall 2019 Courses and Beyond Blackboard - Employee HR Mandatory Training Blackboard - Test Generator Citrix LIT Libraries Noraction (On Campus Access Only) Video Conferencing – Instructor Tips

### **TEST FORMATTING RULES**

When you first launch the Test Generator, you have the option to review the text-to-test formatting rules by clicking this link.

| Convert Text to Blackboard Test Question File (Te <u>x</u> t to Te <u>s</u> t)                                                                                                    |
|----------------------------------------------------------------------------------------------------|
| Use this tool to create a Blackboard test question file. Test questions can be added to a Blackboard test using the Upload Que: you're editing the test.                                                                             |
| 1. Review the text-to-test formatting rules if you haven't already do so.                                                                                                    |
| <ol> <li>Enter properly formatted test questions and answers into the box below, to do this you can:</li> <li>Use the <b>Insert sample question</b> option to add sample questions that you can then modify as necessary.</li> </ol> |
| <ul> <li>Copy and paste questions from another document, and manually reformat as necessary.</li> </ul>                                                                                                    |
| <ul> <li>Type questions in manually.</li> </ul>                                                                                                    |
| 3. Click the <b>Continue</b> button at the bottom of the page to verify your test questions before downloading.                                                                                                    |
| Insert sample question: Multiple choice v Insert                                                                                                    |
| Enter test questions:                                                                                                    |
|                                                                                                    |
|                                                                                                    |
|                                                                                                    |
|                                                                                                    |
|                                                                                                    |
|                                                                                                    |
|                                                                                                    |
|                                                                                                    |
|                                                                                                    |
|                                                                                                    |
|                                                                                                    |
|                                                                                                    |
|                                                                                                    |

#### **THE 5 SAMPLE QUESTIONS**

...

3. Click the Continue button at the bottom of the page

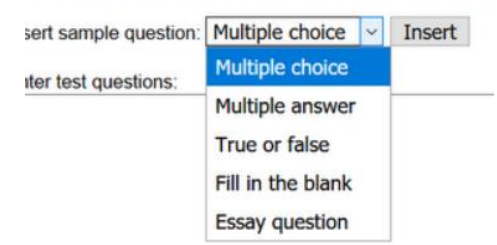

You can also insert sample questions for each of the 5 different types of test questions that the test generator can handle. Multiple Choice, Multiple Answer, True or False, Fill in the blank, and Essay question.

*These 5 questions can be combined and inputted into the generator in any order.* 

#### **Multiple Choice**

Let's insert a Multiple choice question.

Insert sample question: Multiple choice  $\checkmark$  Insert Enter test questions: 1. Which of the following is a prime number? a) 4 \*b) 5 c) 6

As you can see, the question is on the top line and immediately followed by the three answers.

The correct answer is indicated with an asterisk prior to the letter.

#### **Multiple Answer**

A Multiple Answer is the same formatting; question on the top line, immediately followed by all of the answer variations. But in this example, more than one answer is indicated as correct with an asterisk prior to the letter.

Insert sample question: Multiple answer  $\checkmark$  Insert Enter test questions: 1. Which of the following is a prime number? a) 4 \*b) 5 c) 6 1. Which of the following is a prime number? \*a) 2 \*b) 3 d) 4 \*e) 5 f) 6 \*g) 7

**NOTE:** there is one space of the last answer of the first question and the next question.

## **True or False**

For True or False questions, it's a little bit different. The top line holds the question. Immediately underneath is the answer True or False. There is no asterisk and there is no requirement to put both.

```
Insert sample question: True or false

    Insert

Enter test questions:
1. Which of the following is a prime number?
a) 4
*b) 5
c) 6
1. Which of the following is a prime number?
*a) 2
*b) 3
d) 4
*e) 5
f) 6
*g) 7
1. 3 is a prime number.
True
```

## Fill in the blank

Fill in the blank you have your question at the top indicated in this case by two separate answers. So the students could write out the word four or put the number 4 for their answer and both will be correct. There is no asterisk prior to the answer.

Insert sample question: Fill in the blank  $\vee$  Insert

Enter test questions:

```
1. Which of the following is a prime number?
a) 4
*b) 5
c) 6
1. Which of the following is a prime number?
*a) 2
*b) 3
d) 4
*e) 5
f) 6
*g) 7
1. 3 is a prime number.
True
1. Two plus two equals _____.
a. four
b. 4
```

#### **Essay question**

For this example, all you have to do is type the question in. Do not put in an answer.

Insert sample question: Essay question ~ Insert Enter test questions: 1. Which of the following is a prime number? a) 4 \*b) 5 c) 6 1. Which of the following is a prime number? \*a) 2 \*b) 3 d) 4 \*e) 5 f) 6 \*g) 7 1. 3 is a prime number. True 1. Two plus two equals \_\_\_\_\_. a. four b. 4 1. Tell me your life story.

NOTE: again, notice, that there is one space between every question.

If you insert sample questions when you are using the Test Generator, make sure to highlight and delete them before adding your own questions. Otherwise, those questions would be included in your test.

## **INSERTING YOUR OWN QUESTIONS FROM A WORD DOCUMENT**

Here is a test created in word already, (next page). There are 2 multiple choice questions, 2 true or false questions, a multiple answer, 2 fill in the blank, and an essay question.

## Test # 1

- 1. Starters intended to protect motors that operate on 240 volts should contain\_\_\_\_ load contacts?
  - a. two
  - b. three
  - c. five
  - d. six
- 2. A line Voltage sensing device (such as a line level thermostat) is:
  - a. A device that measure the voltage on the motor supply line
  - b. A sensing device that can handle the rated voltage and current of a motor
  - c. A sensing device that can handle lower voltage and current levels than the motor
  - d. A sensing device that measure the voltage on the control circuit
- 3. There are two types of overload relays: Magnetic and Thermal True or False
- 4. All overload relays contain a set of bimetallic contacts. True or False
- 5. Select four ways of producing electricity
  - a. Magnetic
  - b. Solar
  - c. Kneading
  - d. Arguing
  - e. Wind
  - f. Solar
- 6. Electronic overload relays employ a current \_\_\_\_\_\_ to sense the motor current
  - a. Transformer
- 7. Triplex cable has \_\_\_\_\_ conductors
  - a. 3
  - b. three

Anytime a motor has tripped on overload, the electrician should check the motor and circuit to determine why the overload tripped. Describe the first ste

Now all you have to do is highlight all of the questions in your document. Take note not to highlight any *titles or instruction in the document. You simply want the questions.* Once highlighted, right click/copy. Then paste them in the large area in the test generator.

You will now see all of the questions with their possible answers.

Insert sample question: Essay question V Insert

| Enter test    | questions:                                                                         |
|---------------|------------------------------------------------------------------------------------|
| 1.<br>contain | Starters intended to protect motors that operate on 240 volts shouldload contacts? |
| a.            | two                                                                                |
| b.            | three                                                                              |
| с.            | five                                                                               |
| d.            | six I                                                                              |
| 2.            | A line Voltage sensing device (such as a line level thermostat) is:                |
| a.            | A device that measure the voltage on the motor supply line                         |
| b.            | A sensing device that can handle the rated voltage and current of a motor          |
| с.            | A sensing device that can handle lower voltage and current levels than the         |
| motor         |                                                                                    |
| d.            | A sensing device that measure the voltage on the control circuit                   |
| 3.            | There are two types of overload relays: Magnetic and Thermal<br>True or False      |
| 4.<br>True or | All overload relays contain a set of bimetallic contacts.<br>False                 |
| 5.            | Select four ways of producing electricity                                          |
| a.            | Magnetic                                                                           |
| b.            | Solar                                                                              |
| с.            | Kneading                                                                           |
| d.            | Arguing                                                                            |
| e.            | Wind                                                                               |
| f.            | Solar                                                                              |
| 6             | Flectronic overload relays employ a current to sense the motor                     |
|               | contente of the motor and the second of the motor                                  |

Multiple choice: Now all you have to do is indicate which answer is correct by adding an Asterisks next to the right answer/s.

| 1.      | Starters | intended | to | p |
|---------|----------|----------|----|---|
| contain | load     | contacts | 5? | Р |

| 1.                                     | Starters intended to protect motors that operate on 240 volts should                                                                                                    |
|----------------------------------------|----------------------------------------------------------------------------------------------------|
| contain_                               | load contacts?                                                                                                    |
| *a. ·                                  | two                                                                                                    |
| b.                                     | three                                                                                                    |
| с.                                     | five                                                                                                    |
| d.                                     | six                                                                                                    |
| 2. /<br>a. /<br>*b. /<br>c. /<br>motor | A line Voltage sensing device (such as a line level thermostat) is:<br>A device that measure the voltage on the motor supply line<br>A sensing device that can handle the rated voltage and current of a motor<br>A sensing device that can handle lower voltage and current levels than the |
| d. /                                   | A sensing device that measure the voltage on the control circuit                                                                                                    |

True or false: Remove the incorrect answer and leave the one that is correct.

```
    There are two types of overload relays: Magnetic and Thermal
True
    All overload relays contain a set of bimetallic contacts.
True
```

**Multiple answer**: Question 5 is a multiple answer, so you're going to indicate all of the correct answers with an asterisk.

5. Select four ways of producing electricity
\*a. Magnetic
\*b. Solar
c. Kneading
d. Arguing
\*e. Wind
\*|f. Solar

**Fill in the blanks**: Question 6 and 7 are fill in the blanks. Therefor they don't require an asterisk. There is a question and answer. So you just leave it as is.

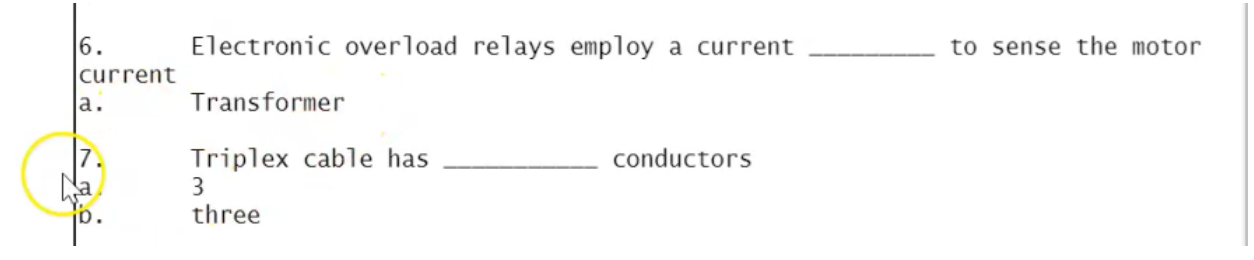

Essay: Question 8 is an essay. So it will simply stay as is.

**NOTE:** when copying over your questions from a word document, if you used the formatting with the letters and numbers in front of each of the answers, then you'd want to leave this default of *Automatically remove leading numbers and letters from questions and answers.* 

| b. | Solar |  |  |  |
|----|-------|--|--|--|
| -  |       |  |  |  |

Automatically remove leading numbers and letters from questions and answers.

O Do not remove leading numbers and letters from questions and answers (you will need to remove them manually).

Continue (verify test questions)  $\rightarrow$ 

If your document didn't have an leading numbers or letters, then you would choose "Do not remove leading numbers and letters..."

Once completed, click continue.

This next page gives you an opportunity to review the information you put in. And review how the test generator interpreted that information. This allows you to be sure that your formatting is correct and the generator is interpreting questions correctly.

- 1. Review your test questions and ensure that the question, question type, and correct/incorre \* If a question has not been detected as intended, click the **Back to Previous Page** buttor \* Please note that Blackboard doesn't handle non-ASCII characters in Test Question Files
- 2. Click the Download Test Question File button at the bottom of the page to download your

3. Save your test question file.

| ← Ba | ick t | io P | revi | ous | Page |
|------|-------|------|------|-----|------|
|------|-------|------|------|-----|------|

| 1.   | Starters intended to protect motors that operate on 240 volt                          | s s  |
|------|---------------------------------------------------------------------------------------|------|
| a.   | two                                                                                   |      |
| b.   | three                                                                                 |      |
| с.   | five                                                                                  |      |
| d.   | six                                                                                   |      |
| Fill | n the blank                                                                           |      |
| Q:   | Starters intended to protect motors that operate on 240 volts should contain load con | tact |
| A:   | two                                                                                   |      |
| A:   | three                                                                                 |      |
| A:   | five                                                                                  |      |
| A:   | six                                                                                   |      |

| ~    |                                                                                  |
|------|----------------------------------------------------------------------------------|
| 2.   | A line Voltage sensing device (such as a line level thermostat)                  |
| a.   | A device that measure the voltage on the motor supply line                       |
| b.   | A sensing device that can handle the rated voltage and current                   |
| c.   | A sensing device that can handle lower voltage and current leve                  |
| d.   | A sensing device that measure the voltage on the control circui                  |
|      |                                                                                  |
| Fill | in the blank                                                                     |
| Q:   | A line Voltage sensing device (such as a line level thermostat) is:              |
| A:   | A device that measure the voltage on the motor supply line                       |
| A:   | A sensing device that can handle the rated voltage and current of a motor        |
| A:   | A sensing device that can handle lower voltage and current levels than the motor |
| A:   | A sensing device that measure the voltage on the control circuit                 |
|      |                                                                                  |
|      |                                                                                  |
|      |                                                                                  |

 There are two types of overload relays: Magnetic and Thermal True or False

Fill in the blank

| Q: | There are two types of overload relays: Magnetic and Thermal |
|----|--------------------------------------------------------------|
| A: | True or False                                                |

Each question is divided into two sections:

| 1.   |        | Starters    | intended      | to    | protect    | motors     | that    | operate   | C   |
|------|--------|-------------|---------------|-------|------------|------------|---------|-----------|-----|
| a.   |        | two         |               |       |            |            |         |           |     |
| b.   |        | three       |               |       |            |            |         |           |     |
| с.   |        | five        |               |       |            |            |         |           |     |
| d.   |        | six         |               |       |            |            |         |           |     |
| Fill | in the | blank       |               |       |            |            |         |           |     |
| Fill | in the | blank       |               |       |            |            |         |           | _   |
| Q:   | Starte | rs intended | to protect mo | otors | that opera | ate on 240 | volts s | hould con | tai |
| A:   | two    |             |               |       |            |            |         |           |     |
| A:   | three  | ;           |               |       |            |            |         |           |     |
| A:   | five   |             |               |       |            |            |         |           |     |
| A:   | six    |             |               |       |            |            |         |           |     |

The top grey section is the part you put in.

The bottom white section is how the generator is receiving that information.

So for question 1 and 2, here is the questions and the answers that we put in as multiple choice.

1

| 2.                                | A line Voltage sensing device (such as a                                                                                                    |
|-----------------------------------|----------------------------------------------------------------------------------------------------|
| a.                                | A device that measure the voltage on the                                                                                                    |
| *b.                               | A sensing device that can handle the rat                                                                                                    |
| с.                                | A sensing device that can handle lower v                                                                                                    |
| d.                                | A sensing device that measure the voltage                                                                                                    |
| Multip                            | ble choice                                                                                                    |
| Multip                            | ole choice                                                                                                    |
| Multip<br>Q: A<br>A:              | <b>ble choice</b><br>line Voltage sensing device (such as a line level therr<br>A device that measure the voltage on the motor supp                                                                                                    |
| Multip<br>Q:A<br>A:<br>A:√        | <b>ble choice</b><br>line Voltage sensing device (such as a line level therr<br>A device that measure the voltage on the motor supp<br>A sensing device that can handle the rated voltage a                                                  |
| Multiµ<br>Q:A<br>A:<br>A:√<br>A:√ | ble choice<br>line Voltage sensing device (such as a line level them<br>A device that measure the voltage on the motor supp<br>A sensing device that can handle the rated voltage an<br>A sensing device that can handle lower voltage and c |

And the generator is picking it up as a multiple choice. Here's the question and the 4 possible answers, with the correct answer indicated with a check mark.

For questions 3 and 4, they are both being picked up as a true and false with the answer indicated as true in both cases.

| ٥.                     | There are two types of overload relays: Magnetic<br>True                                                                       |
|------------------------|----------------------------------------------------------------------------------------------------|
| Tru                    | ie/False                                                                                                    |
| Q:                     | There are two types of overload relays: Magnetic and Thermal                                                                   |
| A:                     | Truē                                                                                                    |
|                        |                                                                                                    |
|                        |                                                                                                    |
| 4.<br>Tri              | All overload relays contain a set of bimetallic<br>we                                                                          |
| 4.<br>Tru<br>Tru       | All overload relays contain a set of bimetallic<br>ue<br>Me/False                                                              |
| 4.<br>Tru<br>Tru<br>Q: | All overload relays contain a set of bimetallic<br>ue<br>Ie/False<br>All overload relays contain a set of bimetallic contacts. |

Question 5 is a Multiple answer question, showing the 4 answers that are correct.

| 5.<br>*a<br>*b<br>c.<br>d.<br>*e | Select four ways of producing electricity<br>Magnetic<br>Solar<br>Kneading<br>Arguing<br>Wind<br>Solar |
|----------------------------------|----------------------------------------------------------------------------------------------------|
| Mu<br>Q·                         | Itiple answer                                                                                          |
| A:                               |                                                                                                    |
| A:                               | √ Solar                                                                                                |
| A:                               | Kneading                                                                                               |
| A:                               | Arguing                                                                                                |
| ۸.                               | /Wind                                                                                                  |
| А.                               | V HING                                                                                                 |

Question 6 and 7 are both fill in the blank with the question indicated and the answer (or answers) immediately below,

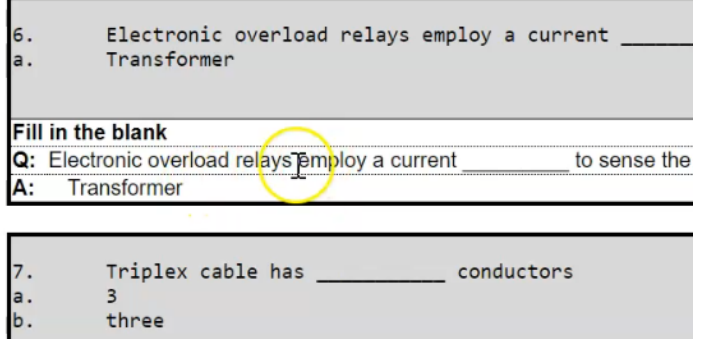

| Fill | l in the blank    |            | _ |
|------|-------------------|------------|---|
| Q:   | Triplex cable has | conductors |   |
| A:   | 3                 |            |   |
| A:   | three             |            |   |

Question 8, the last question is an Essay

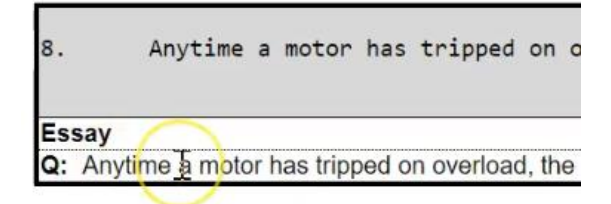

NOTE: if you made any mistakes at this point, you could go back to previous page and fix the errors.

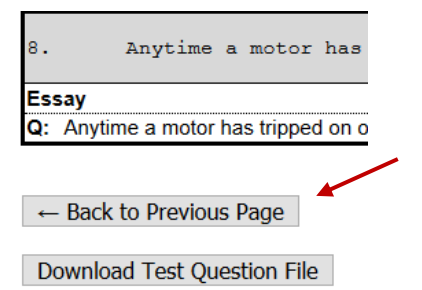

Let's go back just to show you if you didn't format a question correctly. Let's say for example, question 4, remove the answer true, add a space and then type the answer true. Keep everything else the same. Scroll back down and click continue.

All overload relays contain a
 True
 Select four ways of producing

Then when you scroll down, all the questions are correct. However, when you get to question 4 which you just changed, it no longer picks it up as a true and false. Because of the extra space, all it sees is the question and not an answer. So it assumes it's an essay.

And then, the word true is on a line by itself because it's also being picked up as an Essay question.

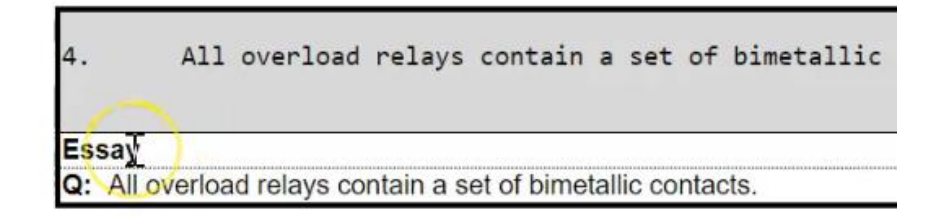

To fix the error, click the back to previous button

| 8.                                  | Anytime a motor has |  |  |  |  |  |  |  |
|-------------------------------------|---------------------|--|--|--|--|--|--|--|
| Essay                               |                     |  |  |  |  |  |  |  |
| Q: Anytime a motor has tripped on o |                     |  |  |  |  |  |  |  |
|                                     |                     |  |  |  |  |  |  |  |

← Back to Previous Page

Download Test Question File

Remove the space before true. And then continue.

All overload rel
 Indue
 Select four ways

Now all of the questions, are now again, correct.

Once your document is correct and you are ready, click on "**Download Test Question File**". This will download a Blackboard text file (blackboard.txt) into your downloads folder.

|         | $\sim$          |      |
|---------|-----------------|------|
| Downloa | d Test Question | File |

There is no need to open this file, just needs to remain there so that when we go back into blackboard,

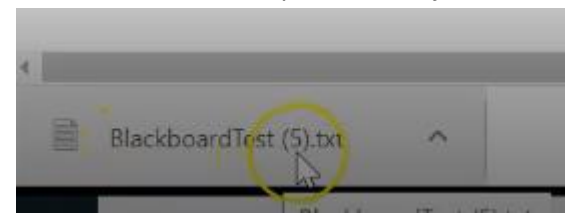

we can pull it forward.

In this example, it's called "BlackboardTest(5).txt.

Every time you create a new test, it increases the number within that bracket.

Navigate back to your Blackboard course where we are ready to create questions. Rather than clicking on "Create Question" you will choose "Upload Questions".

Click on Browse and find the file that was just downloaded in your download folder.

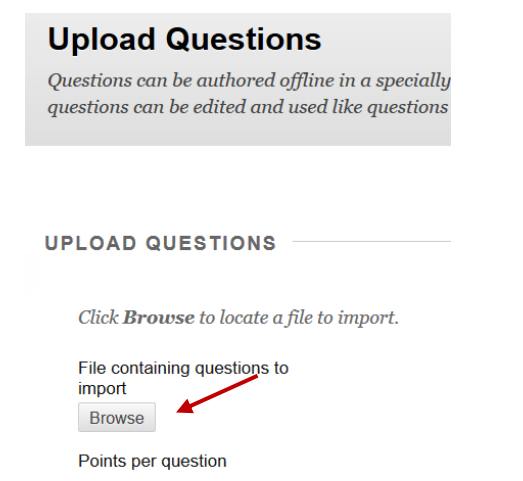

You will see the latest test you created at the top. Click on it and choose Open.

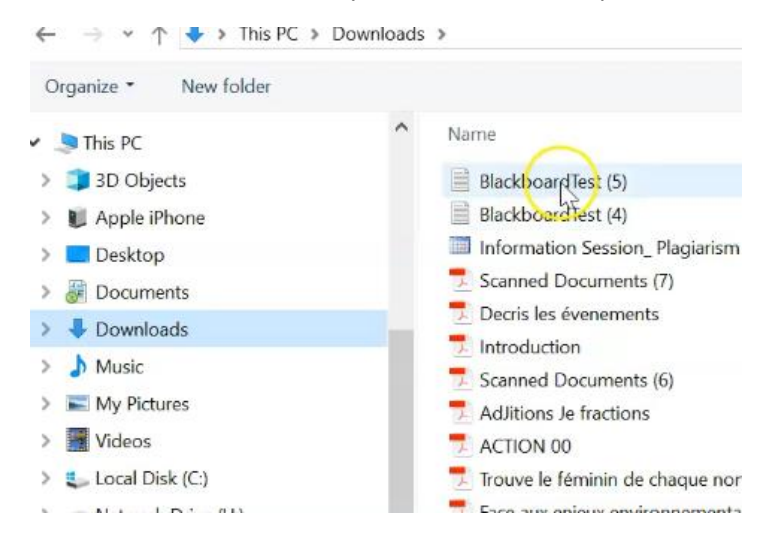

At this point, Blackboard allows us to change the default value for all of the questions. So instead of 10, you can assign a value of 1 to every questions. Then once you get into the test, you can manually assign a different value to questions that might be worth more, like the Essay questions.

| Click submit.                                                                        |
|--------------------------------------------------------------------------------------|
| UPLOAD QUESTIONS                                                                     |
| Click <b>Browse</b> to locate a file to import.                                      |
| File containing questions to import                                                  |
| BlackboardTest.txt Remove                                                            |
| Points per question                                                                  |
| Enter the points possible per question. The default value is assigned from Question  |
| Question Settings, 0 is used. Changing the value here does not affect Question Setti |
| 10                                                                                   |

You will now see that your test has a total of 8 questions with a value of 8 points. You can now scroll down to see all your questions created.

| Create Question 🗸                                                 | Reuse       | e Question             |
|-------------------------------------------------------------------|-------------|------------------------|
| Description<br>Instructions<br>Total Questions 8<br>Total Point 8 |             |                        |
| Create Question                                                   | Reuse Quest | You could<br>somethin  |
| Calculated Formula<br>Calculated Numeric                          |             | handle. So<br>Sentence |
| Essay<br>File Response                                            |             |                        |
| Fill in Multiple Blanks<br>Fill in the Blank<br>Hot Spot          | y Type: [   | And that i             |
| Jumbled Sentence<br>Matching<br>Multiple Answer                   | rters in    |                        |
| Multiple Choice<br>Opinion Scale/Likert<br>Ordering               | incro in    |                        |
| Quiz Bowl<br>Short Answer                                         |             |                        |

You could also at this point insert your own questions if they are something different than the 5 question types that the generator can handle. So if you wanted to put in a **Calculated Numeric**, or a **Jumbled Sentence**, you can add those manually now.

And that is how you use the Generator.